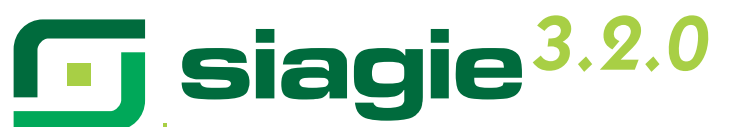

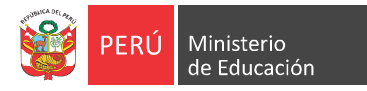

Sistema de Información de Apoyo a la Gestión de la Institución Educativa

# Guía de usuario SIAGIE v3.2.0

Con el fin de hacer más confiable y consistente la información relacionada a estudiantes, familiares y personal de la IE; se ha incorporado una nueva funcionalidad, que es la validación de datos del DNI con el RENIEC.

Esta importante actualización se refleja en cuatro procesos:

- 1. Registro de estudiantes
- 2. Matrícula
- 3. Registro de Personal
- 4. Validación RENIEC

## Registro de estudiantes

· Accedemos a la opción Registro de Estudiantes

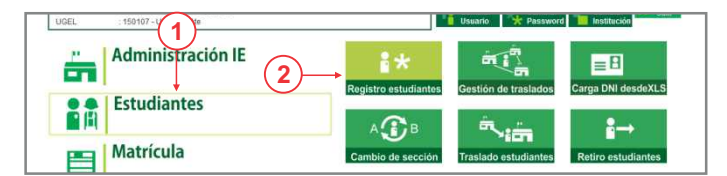

• En la interfaz *Identificar*, encontramos 3 opciones de búsqueda y/o registro:

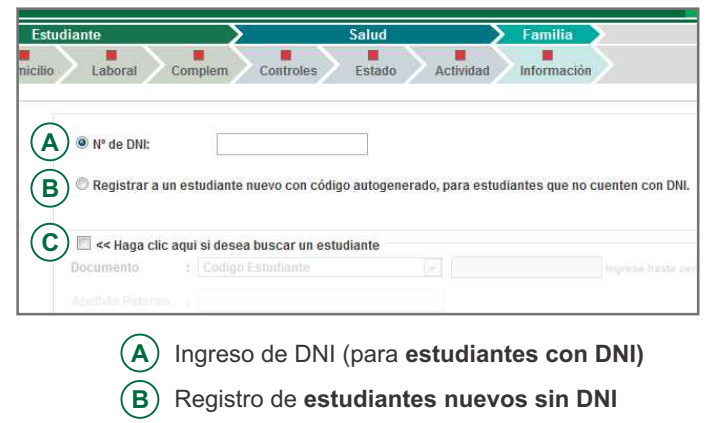

**C** Búsqueda de estudiante

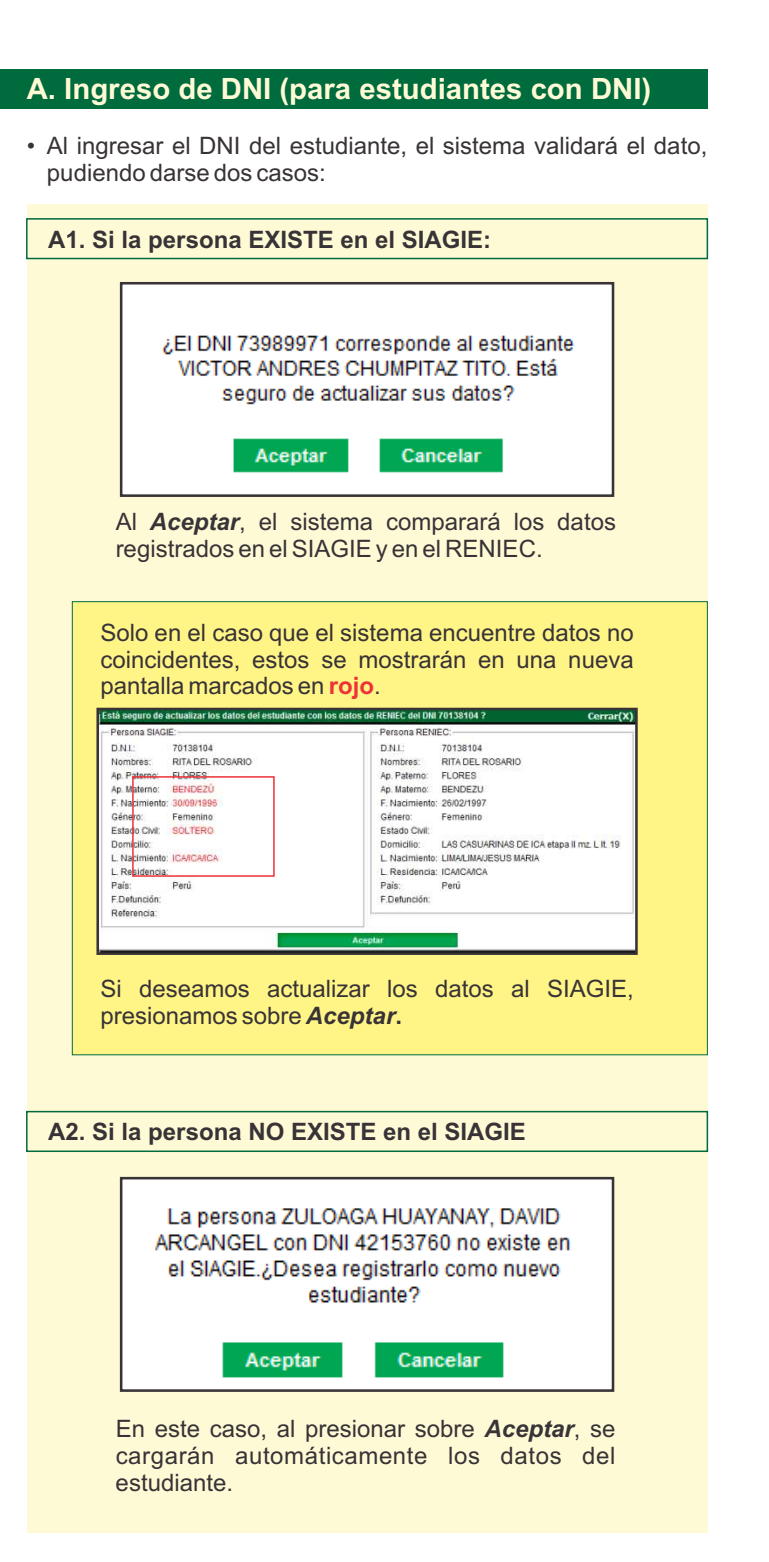

Para ambos casos, cuando la actualización de datos es satisfactoria, se muestra el siguiente mensaje de confirmación:

| La página sistemas06.miner  | Ju.gob.pe says:          |
|-----------------------------|--------------------------|
| os datos fueron validados y | actualizados con RENIEC. |
|                             | -                        |
|                             | 2 0/7-000020             |

 La actualización de datos carga la información del estudiante en el módulo de Registro del Estudiante. Los datos proveídos por RENIEC (datos principales del estudiante, domicilio, complementarios y padres) están deshabilitados y no pueden ser modificados o eliminados.

| tudiante > Principal        |                  |                      |                                      |          |
|-----------------------------|------------------|----------------------|--------------------------------------|----------|
| ngresar datos obligatorios. | Información del  | Estudiante           |                                      | _        |
|                             | DNL 70138104     | Validado con RENIE   | c Código Estudiante : 03027663400930 |          |
|                             | Posee Apellidos  | 🗄 🐵 Ambos 👘 Solo Pat | erno 👘 Solo Materno                  | 12       |
|                             | Apellido Paterno | : FLORES             | Apellido Materno: BENDEZU            |          |
|                             | Nombres          | : RITA DEL ROSARIO   | •                                    | 🚖 Cargar |
|                             | Sexo             | : O Hombre @ Mujer   | Estado Civit: SOLTERO +              |          |
|                             | Datos de Nac     | cimiento             |                                      |          |
|                             | Fecha            | : 26/02/1997         | Calendario                           |          |
|                             | Pais             | : Peni               | (v)                                  |          |
|                             | Ubineo INFI      | 150113               |                                      |          |
|                             |                  | - 185135             | LIMA/LIMA/JESUS MARIA                | G Buscar |

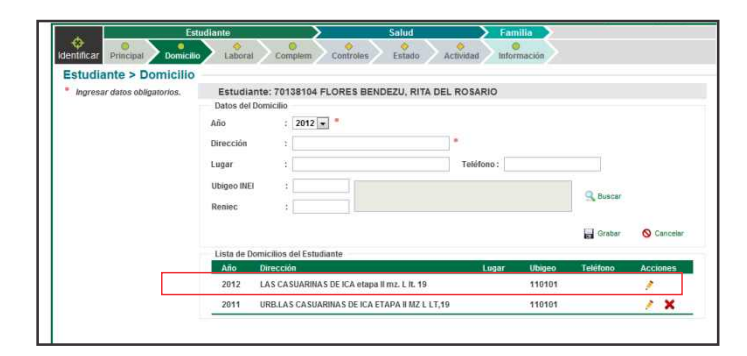

 IMPORTANTE: Para que la actualización del estudiante se registre en el SIAGIE, se deberá grabar la información. Para ello, se debe presionar el botón Modificar y luego <u>Grabar</u>.

| OFICINA - 1423615 -<br>Gestión Públi<br>Nivel Educativo Secu | 0 COLEGIO MAYOR SECUNDARIO PRESIDENTE DEL PERU<br>ca - Sector Educación Año Escolar 20<br>DEC Lana Mateopolitano (EENEZ UNEL DE Ato                                                                                                    | 12 - Ministerio<br>de Educación |
|--------------------------------------------------------------|----------------------------------------------------------------------------------------------------|---------------------------------|
| Registro del                                                 | Estudiante                                                                                                    | Atràs ? Ayuc                    |
| Identificar                                                  | Laboral Complem Controles Estado Actividad Informaci                                                                                                    | ön .                            |
| <ul> <li>Ingresar datos obligatorios.</li> </ul>             | Información del Estudiante<br>DNI: 70138104 22 Valiado eos ROVEC: Código Estudiante : 0302766340092<br>Pose A Admitiso 1 : 6 Antos 1 - 5 olo Patero 1 - 5 olo Materio<br>Apelido Paterio : FLORES Apelido Materino: IBLORZU                                                                                                    | 50 B                            |
|                                                              | Nombres : RTA DEL ROSARIO                                                                                                    | 🗶 Cargar                        |
|                                                              | Leated or Finic Linear Contraction of Fich All States and States and States a | S Buscar                        |
|                                                              | Lenguas<br>Lengua Staterna : CASTELLANO • "<br>Segunda Lengua : NNOUNO • "                                                                                                    |                                 |
|                                                              |                                                                                                    | 👌 Wodficar 🛛 Cancelar           |
| ID:1395496                                                   |                                                                                                    | Siguiente                       |
|                                                              | Segunda Lengua : INIKUNO 💌 "                                                                                                    | Grabar 🚫 Cancelar               |
| ID:1395496                                                   |                                                                                                    | Siguiente                       |

 El proceso de asociación de familiares al estudiante también valida la información proporcionada con RENIEC. La carga de información y validación, proveyendo el DNI, es de manera muy similar al realizado con el estudiante.

| Estudiante:       | 70138104 FLORES       | BENDEZU, RITA DE    | L ROSARIO   |              |         |
|-------------------|-----------------------|---------------------|-------------|--------------|---------|
| Datos Principales | +                     | _                   |             |              | +       |
| Parentesco        | : HERMANO             | Documento           | : Documen   | to Naciona 💌 |         |
| Validado con F    | ENIEC                 |                     |             |              |         |
| Posee Apellidos   | : 🖲 Ambos 💿 Solo Pate | erno 💿 Solo Materno |             |              |         |
| Apellido Paterno  | :                     | * Apellido Mater    | rno :       |              |         |
| Nombres           |                       | * Sexo              | : 🔍 Homb    | no O Mujor   |         |
| Estado Civil      | : SOLTERO             | Vive?               | : O Si O No | Vive con Est | udiante |
| Datos de Nacimie  | nto                   |                     |             |              |         |
| Fecha             | :                     | Calendario          | Pais        | : Perú       |         |
| Ubigeo INEI       | :                     |                     |             |              |         |
| Raniac            |                       |                     |             |              | Buscar  |

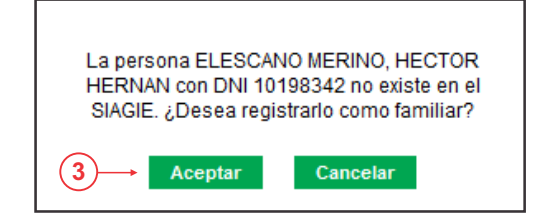

• IMPORTANTE: Recuerde siempre grabar la información a través de los botones *Modificar* y <u>Grabar</u>.

### B. Registro de estudiantes nuevos sin DNI

- En esta opción el sistema generará automáticamente el código del estudiante.
- Al seleccionarse la opción y presionar en *Siguiente*, el sistema mostrará la pantalla Principal del estudiante con el código autogenerado.

| studiante > Principal        |                         |                                    |                                                                     |          |
|------------------------------|-------------------------|------------------------------------|---------------------------------------------------------------------|----------|
| Ingresar datos obligatorios. | Información del E       | studiante                          | Código autogener                                                    | ado      |
|                              | DNI:<br>Posee Apellidos | Validado con R<br>: • Ambos © Solo | ExileC Código Estudiante : 12142361500108<br>Paterno 🔍 Solo Materno | R        |
|                              | Apellido Paterno        |                                    | Apellido Materno:                                                   |          |
|                              | Nombres                 | -                                  |                                                                     | 🚖 Cargar |

## El código numérico tiene la siguiente sintaxis

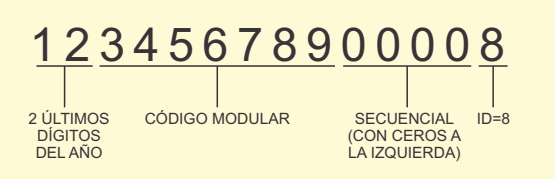

## C. Búsqueda de estudiantes

- Permite realizar búsquedas de estudiantes registrados en el SIAGIE. Si la búsqueda ha tenido resultados, automáticamente valida la información con la base de datos del RENIEC.
- Para los casos que requieran actualización de datos, el procedimiento se detalla en el punto 1A de esta Guía.

· Accedemos a la opción Matrícula Individual

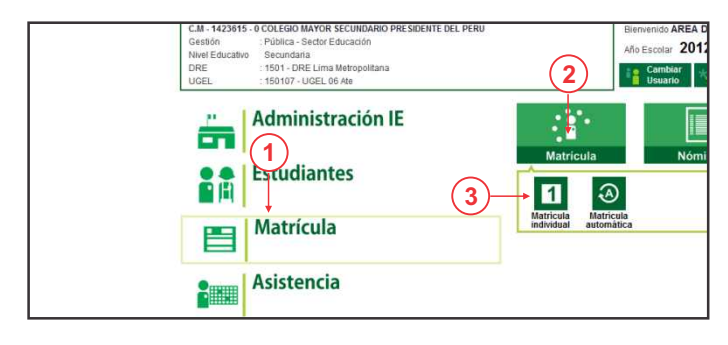

- En la siguiente pantalla se muestra la interfaz de Matrículas con 4 pasos claramente definidos: Identificar, Matricular, Exoneración/Áreas a Cargo e Imprimir.
- El primer paso es realizar la búsqueda del estudiante. Este se puede realizar por DNI o varios criterios.

| (1)                                                                                                    | (2)                        |                  | (3)                        |      | (4)      |
|----------------------------------------------------------------------------------------------------|----------------------------|------------------|----------------------------|------|----------|
| Matricula                                                                                                    | > Matrícula                | Individual       |                            |      | Atràs ?  |
|                                                                                                    | +                          |                  | Matricula                  |      | •        |
| Identificar 1                                                                                                    | Matricular                 | >2               | Exoneración / Áreas a carg | . >3 | Imprimir |
| Identificar                                                                                                    |                            |                  |                            |      |          |
| Indique el número de DNI del<br>estudiante a registrar o<br>actualizar su matricula.<br>Si no cuenta con el número de | N <sup>*</sup> de DNI;     |                  |                            |      |          |
| búsqueda para buscar por                                                                                              | 🗐 < Haga clic              | aqui si desea bu | scar un estudiante         |      |          |
| código de estudiante,<br>pasaporte, carné de extranjería<br>o apelidos y nombres del<br>estudiante.                   | Documento<br>Aprilia Paero |                  |                            |      |          |
|                                                                                                    |                            |                  |                            |      |          |
|                                                                                                    |                            |                  |                            |      |          |
|                                                                                                    |                            |                  |                            |      |          |

 Al ingresar el DNI del estudiante, el sistema validará el dato en el registro del SIAGIE. Tras la búsqueda se pueden presentar 3 casos:

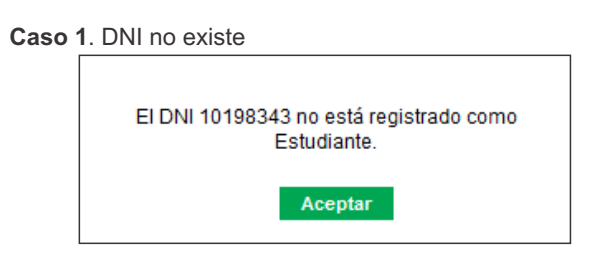

Caso 2. DNI se encuentra y el estudiante no está matriculado

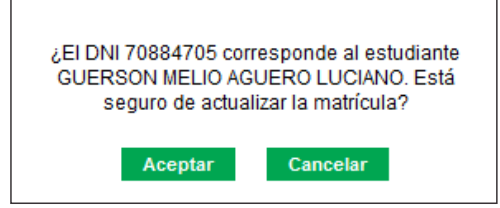

Caso 3. DNI se encuentra y el estudiante ya está matriculado

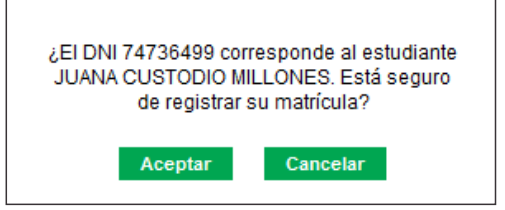

- Para los casos en los que se ha encontrado al estudiante, se accede al siguiente paso del proceso: Matricular.
   \* Caso 2: se permitirá realizar una actualización de la matrícula
   \* Caso 3: permitirá realizar una nueva matrícula.
- El módulo mantiene la misma funcionalidad que la versión anterior del SIAGIE. Solo se ha agregado una casilla en donde se muestra si la información del estudiante ha sido validada por el RENIEC.

|                              |                      |                   | Matricula                |                  |                              |
|------------------------------|----------------------|-------------------|--------------------------|------------------|------------------------------|
| ontificar                    | •<br>Antriculter     | 2                 | Exoneración / Áreas a ca | <sup>190</sup> 3 | tenpelmir                    |
| latricula > Registro         |                      |                   |                          |                  |                              |
| Ingresar datos obligatorios. | Estudiante: 1        | 75756209 GAL      | ÁN FIESTAS, MARY IS      | ABEL             |                              |
| Г                            | Los datos del estudi | ante no fueron vi | alidados por RENIEC.     |                  |                              |
|                              | Datos de Matrice     | ula               |                          |                  |                              |
|                              | Situación            | : PROMOVID        | O Es                     | tado: EN PROCESO |                              |
|                              | Grado                | : CUARTO          | + * Fecha Matrice        | ta: 09/04/2012   | * Calendario                 |
|                              | Sección              | : B               | + Condición: G           | RATUITO          |                              |
|                              | Datos del Apode      | rado              |                          |                  |                              |
|                              | Apoderado            | : GALAN G P       | ¥ • F                    | arentesco: PADRE |                              |
|                              | ¿Vive?               | ; : SI O No       | Vive con el estudiant    | e                |                              |
|                              | Datos Laborales      | del Estudiante    | Condition                |                  | Hanna Famonalani             |
|                              | 2 irabaja r          | · O Si 🐵 No       | CONDICION: NINGUNO       | 14-<br>14-       | noras semanales.             |
|                              | Datos de Proced      | lencia del Estudi | ante                     |                  |                              |
|                              | Tipo Procedencia     | t : Misma IE      |                          |                  |                              |
|                              | Observación :        |                   |                          |                  |                              |
|                              |                      |                   |                          |                  |                              |
|                              |                      |                   |                          | h                |                              |
|                              |                      |                   |                          |                  | 🕺 Modificar 🛛 🚫 Anular Matri |
|                              |                      |                   |                          |                  |                              |

## Registro de Personal

3

 Se ubica dentro de la opción Administración IE del menú principal.

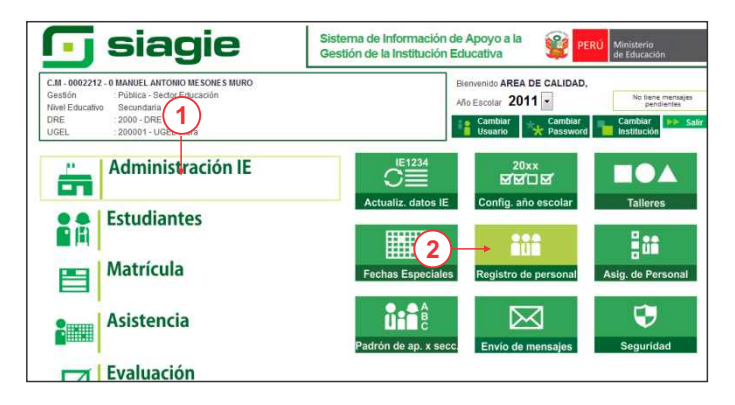

 A este módulo se le ha incorporado la funcionalidad de verificar los DNIs con el RENIEC durante el registro de nuevo personal o al modificarlo.

| isquedas Código Personal : Tipo - Número de dor<br>Decificas | otnemu:            | (P)                 | 10-10-                                      |
|--------------------------------------------------------------|--------------------|---------------------|---------------------------------------------|
|                                                              |                    |                     | acter :                                     |
|                                                              |                    |                     |                                             |
|                                                              |                    |                     |                                             |
| tos basicos                                                  |                    |                     | 0                                           |
| Principal Datos Secundarios                                  |                    |                     |                                             |
| Número<br>Personal :                                         |                    |                     |                                             |
|                                                              |                    |                     |                                             |
| Tipo Decumento Nacional de Identidad                         | 10108342           | 121                 |                                             |
| Documento: Documento Hacional de Menudad -                   | 10100042           | RENIEC CON          | Foto                                        |
| 1                                                            |                    |                     |                                             |
| SUP                                                          | 96201              | Hombre              | lingen and line                             |
| Dise Apelidozi                                               |                    | - wuller            | El tamaño máximo<br>permitido es de 300 KB. |
| 🖷 Ambos 👘 Solo Paterno 💿 Solo Materno                        |                    |                     | Cargar foto                                 |
| Apellido Paterno :                                           | Apellido Materno i |                     | Nombres :                                   |
| ELESCANO                                                     | MERINO             |                     | HECTOR HERNAN                               |
| Pais<br>nacimiento i                                         | Pecha nacimiento i |                     | Numero Colegiatura i                        |
| Perú 👻                                                       | anaritanari a      |                     |                                             |
|                                                              | 02/05/19/5         |                     |                                             |
| 150113 LIMA/ MALIESUS MARIA                                  |                    | Nivel Instrucción I | NINGUNO                                     |
|                                                              |                    |                     |                                             |
|                                                              |                    |                     |                                             |

## **4** Validación RENIEC

 La opción se encuentra dentro de la opción Miscelánea del menú principal.

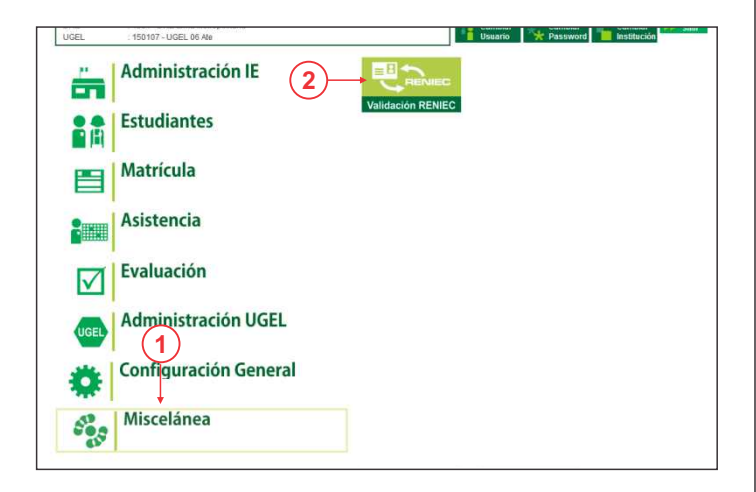

 Al acceder a esta opción, se nos mostrará el estado de los alumnos que presentan inconsistencias tras la validación con el RENIEC.

| Ment          | i > Validar di    | atos de Perso  | na con RENIE    | С                |        |                                                                 |      |
|---------------|-------------------|----------------|-----------------|------------------|--------|-----------------------------------------------------------------|------|
| 1 December of |                   |                |                 |                  |        | 44 Auas                                                         | - F. |
| r datos d     | e Persona con     | RENIEC         |                 |                  |        |                                                                 |      |
|               |                   |                |                 |                  |        |                                                                 |      |
| D H I         | Annellide Determe |                | PERSONAS        | Franke Handarde  | C      | 0                                                               |      |
| 72516042      | Expension Paterno | EL OPER        | Vool            | recha Nacimiento | Genero | Mombron                                                         |      |
| 73474127      | ESPINOZA          | CARPIO         | Alex            | 27/12/1996       | м      | - A Paterno<br>- A Materno<br>- Nombres<br>- Sexo<br>- Fec Nac. |      |
| 72532651      | FLORES            | RAMÓN          | Nilson          | 22/04/1994       | M      | - A Materno                                                     |      |
| 72518436      | FLORES            | BOCANEGRA      | Araceli         | 27/06/1997       | F      |                                                                 |      |
| 73487845      | FLORES            | TIQUILLAHUANCA | Mercedes Medali | 05/04/1995       | F      | - Nombres                                                       |      |
| 73422296      | FLORES            | CARPIO         | Silvana Avigail | 07/06/1999       | F      | - A Patemo<br>- A Materno<br>- Nombres<br>- Sexo<br>- Fec Nac.  |      |
| 73436902      | FLORES            | PARRA          | Maria Elucinda  | 12/06/1996       | F      | - Nombres                                                       |      |
| 73436903      | FLORES            | PARRA          | Rogelio         | 15/01/1994       | M      | - Fec Nac.                                                      |      |
| 72532673      | FLORES            | RAMÓN          | Wilmer          | 17/02/1995       | M      | - A Materno                                                     |      |
| 74095684      | HUAMÂN            | TIQUILLAHUANCA | Haris Marita    | 06/11/1999       | F      | - A.Paterno                                                     |      |
|               |                   |                | Nro. Página 2   | < < > >          |        |                                                                 |      |
|               |                   | 1              | Levenda         | A)               |        |                                                                 |      |

• Puede tener 2 estados:

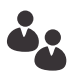

#### No validado

Cuando existen diferencias entre la información almacenada en SIAGIE y el RENIEC

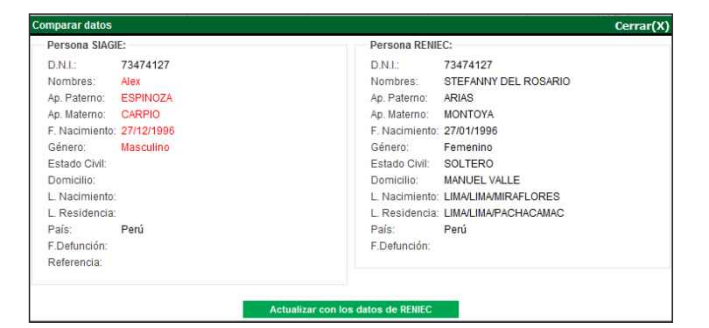

Al hacer click sobre el ícono se podrá verificar las diferencias entre los registros y permitirá actualizar el registro del estudiante con la información del RENIEC.

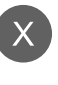

#### No existe en el RENIEC

Cuando el número de DNI no es válido

| tualizar DNI   |            | Cerrar(X |
|----------------|------------|----------|
| Persona SIAG   | E          |          |
| D.N.I.:        | 72518436   | ]        |
| Nombres:       | Araceli    |          |
| Ap. Paterno:   | FLORES     |          |
| Ap. Materno:   | BOCANEGRA  |          |
| F. Nacimiento: | 27/06/1997 |          |
| Género:        | Femenino   |          |
| Estado Civil:  |            |          |
| Domicilio:     |            |          |
| L. Nacimiento: |            |          |
| L. Residencia: |            |          |
| País:          | Perú       |          |
| F.Defunción:   |            |          |
| Poforoncia:    | Estudiante |          |

Al hacer click sobre el ícono se podrá modificar el DNI registrado por uno válido.

## Canales de Atención SIAGIE

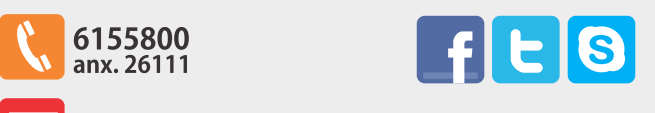

soporte\_siagie@minedu.gob.pe

Guía elaborada por la Oficina de Informática (OFIN) del Ministerio de Educación